## **How to Change Your Address**

1. Log into

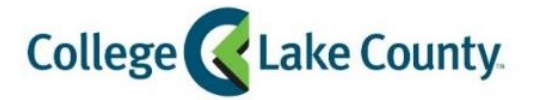

|                                                | 1 | myCLC | LOGIN » |  |
|------------------------------------------------|---|-------|---------|--|
| MyCLC at the hottom of the CLC Website         |   |       |         |  |
| <b>TYCEC</b> at the bottom of the cec website. |   |       |         |  |

Then click on Student Center under the Launchpad on the left hand side:

👫 Student Center

2. Click on the **Profile** tile on the Student Homepage:

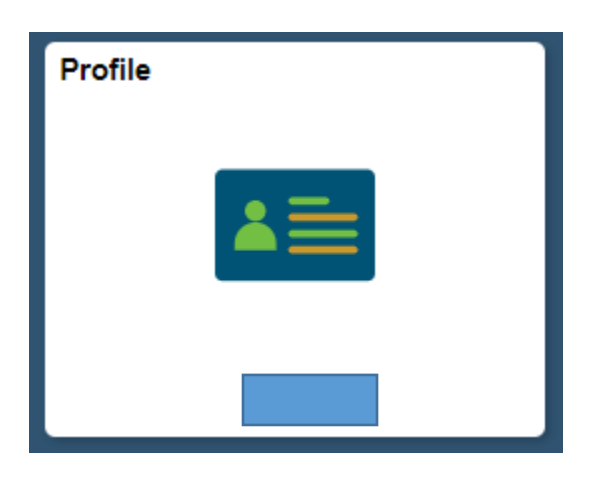

3. Click on Addresses on the left sidebar:

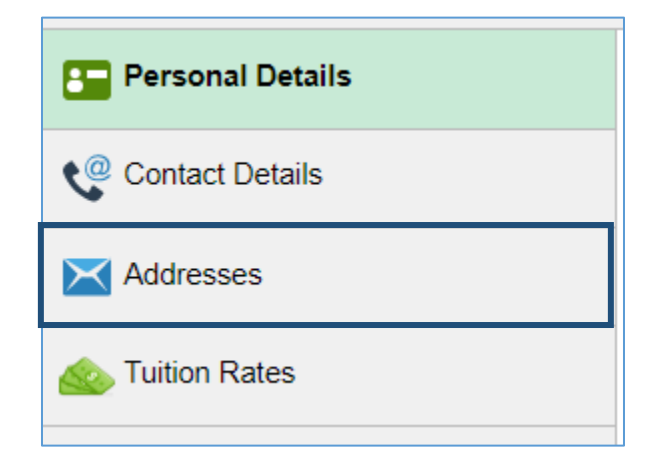

To update an Address click on the address you wish to change (example below, click the Home Address):
\*Residency status defines your tuition rate and is determined by Home Address, adding or updating a Mailing address will not change your residency status or tuition rate.

| Residency and Tuition Rates                                                                                                    |                                                                                                    |                                             |                         |
|----------------------------------------------------------------------------------------------------|----------------------------------------------------------------------------------------------------|---------------------------------------------|-------------------------|
| Residency status defines tuition rate and is defines tuition rate and is defines residency is required for students changing fro Submit the Change of Residency Status form valistrict tuition. If you are in-district and move or will be updated in accordance with College pol will not change your residency status or tuition | termined by Home address. Proof on<br>mout-of-district or out-of-state to in<br>with required documentation to recout-<br>ut-of-district or out-of-state, your tui<br>icy. Adding or updating a Mailing ad<br>rate. | of<br>n-distr<br>eive ir<br>tion r<br>ddres | rict.<br>n-<br>ate<br>s |
| You can view your current rates by clicking on<br>recently updated your Home address your tuiti<br>due to Home address updates can take 1-2 bu                                                                                                    | Tuition Rates on the left. If you hav<br>on rate may change. Tuition rate ch<br>isiness days.                                                                                                    | e<br>nange                                  | es                      |
|                                                                                                    | in term starts and cannot be chang                                                                                                    |                                             | ter                     |
| he midterm of the semester, changes to Home<br>residency for the next term.                                                                                                    | e address after the midterm will upo                                                                                                    | late                                        | ter                     |
| he midterm of the semester, changes to Home<br>esidency for the next term.<br>Home Address<br>Address                                                                                                    | e address after the midterm will upo                                                                                                    | late                                        | ter                     |
| he midterm of the semester, changes to Home<br>esidency for the next term.<br>Home Address<br>Address<br>19351 W WASHINGTON ST                                                                                                    | e address after the midterm will upo                                                                                                    | late                                        | ter                     |
| he midterm of the semester, changes to Home<br>esidency for the next term.<br>Home Address<br>Address<br>19351 W WASHINGTON ST<br>GRAYSLAKE                                                                                                    | From<br>Current                                                                                                    | Jate >                                      | ter                     |
| he midterm of the semester, changes to Home<br>esidency for the next term.<br>Home Address<br>Address<br>19351 W WASHINGTON ST<br>GRAYSLAKE<br>IL 60030                                                                                                    | From<br>Current                                                                                                    | Jate >                                      | ter                     |
| he midterm of the semester, changes to Home<br>residency for the next term.<br>Home Address<br>Address<br>19351 W WASHINGTON ST<br>GRAYSLAKE<br>IL 60030<br>Mailing Address                                                                                                    | From<br>Current                                                                                                    | )<br>ate                                    | ter                     |
| he midterm of the semester, changes to Home<br>residency for the next term.<br>Home Address<br>Address<br>19351 W WASHINGTON ST<br>GRAYSLAKE<br>IL 60030<br>Mailing Address<br>Address                                                                                                    | From<br>Current                                                                                                    | )                                           | ter                     |
| he midterm of the semester, changes to Home<br>esidency for the next term.<br>Home Address<br>Address<br>19351 W WASHINGTON ST<br>GRAYSLAKE<br>IL 60030<br>Mailing Address<br>Address<br>19351 W WASHINGTON ST                                                                                                    | From<br>Current                                                                                                    | >                                           | ter                     |
| he midterm of the semester, changes to Home<br>esidency for the next term.<br>Home Address<br>Address<br>19351 W WASHINGTON ST<br>GRAYSLAKE<br>IL 60030<br>Mailing Address<br>Address<br>19351 W WASHINGTON ST<br>GRAYSLAKE                                                                                                    | From<br>Current<br>Current                                                                                                    | > >                                         | ter                     |

5. A new window will open, enter the new address and click Save:

| Cancel   | Edit Address  | Save |
|----------|---------------|------|
| Туре     | Home          |      |
| Country  | United States |      |
| *Address | 100 Student   | ]    |
| City     | Student City  | ]    |
| State    | Illinois Q    | ]    |
| Zip      | 60000         |      |
|          |               |      |

 If the address you entered is invalid you will receive an error message. Click OK to go back and correct the address. If you are entering the correct address and still receive an error message please contact Registrar & Records at 847-543-2015:

| Error - Address not found, please correct or contact the Registrar & Records Office at 847-543-2015 for assistance. |
|----------------------------------------------------------------------------------------------------|
| ок                                                                                                    |
|                                                                                                    |

- 7. If you have a hold on your account due to a Bad Address the hold will be lifted within 1 business day.
- 8. If you changed your Home Address and are going from out-of-district or out-of-state to in-district you will also need to submit the <u>Change of Residency Status</u> form along with required documentation. Your tuition rate will be changed within 1-2 business days after we receive the form.